SKRIPT ZUR RECHERCHE IN CINAHL

## 1. EINFÜHRUNG:

CINAHL ist eine Datenbank für die Pflegeforschung und indexiert die wichtigste Literatur für die Krankenpflege und Gesundheitsfragen. Es werden Themengebiete wie Krankenpflege, Biomedizin, Alternativ- und Komplementärmedizin, Verbrauchergesundheit und viele mehr abgedeckt.

In Tübingen können Sie CINAHL über EbscoHost recherchieren. Einige Features entsprechen hier denen anderer Datenbanken, die über EbscoHost zugänglich sind, andere Merkmale sind für CINAHL spezifisch.

http://rzblx10.uniregensburg.de/dbinfo/detail.php?bib\_id=ubtue&colors=&ocolors=&lett=fs&tid=0&titel\_id=7636

#### **2.SUCHE ZU EINEM BESTIMMTEN THEMA:**

#### 2.1 DIE STARTSEITE

Nach Öffnen des Links über das Datenbank-Infosystem (siehe oben), erscheint folgende Seite:

| New Search Publications CINAHL Subject Headings Cited References Indexes     | Sign In 🛁 Folder Preferences Languages - Ask-A-Librarian Help |
|------------------------------------------------------------------------------|---------------------------------------------------------------|
|                                                                              | 4 3 Logout                                                    |
| EBSCOhost                                                                    | 6                                                             |
| Searching: CINAHL Choose Databases                                           | Search 2                                                      |
| Search Options Basic Search Advanced Search History                          |                                                               |
| Search Options                                                               | Reset                                                         |
| Search Modes and Expanders                                                   |                                                               |
| Search modes   Apply related w  Search modes   Apply related w  Search modes | rords                                                         |

Hier ist die **Basic Search** (1) (Einfache Suche) ausgewählt. Die Suchoptionen (2) (**Search Options**) sind bereits geöffnet, können jedoch ausblendet werden. Unter **Languages** (3) kann die Anzeigesprache der Datenbank (nicht die der Ergebnistitel) geändert werden. Im Skript wird die englische Version gezeigt. Ein Login unter **Sign in** (4) zu allen EbscoHost Datenbanken ist möglich. Welche Datenbanken zur Verfügung stehen, kann unter **Choose Databases** (5) eingesehen bzw. ausgewählt werden. Unter der Hilfsfunktion **Help** und etwaigen Fragezeichen (6) bekommen Sie Hilfstexte, die allerdings für die gesamte Plattform EbscoHost gelten. Wie sie CINAHL-Spezifische Hilfstexte erhalten wird unter Punkt 4.4 gezeigt.

#### 2.2 DIREKTEINGABE

Bei der **Basic Search** kann ein englischer Begriff direkt eingegeben werden. Es werden beim Eintragen die am häufigsten verwendeten Begriffe angezeigt. Durch Klick auf **Search** wird die Suche gestartet.

| New Search Publications CINAHL Subj                                  | ect Headings C                  | Cited References  | Indexes             |               |                           | Sign In     | i Folder | Preferences | Languages • | Ask-A-Librariar | n Help |
|----------------------------------------------------------------------|---------------------------------|-------------------|---------------------|---------------|---------------------------|-------------|----------|-------------|-------------|-----------------|--------|
|                                                                      |                                 |                   |                     |               |                           |             |          |             |             |                 | Logout |
|                                                                      |                                 |                   |                     |               |                           |             |          |             |             |                 |        |
|                                                                      |                                 |                   |                     | EBSCOhost     |                           |             |          |             |             |                 |        |
|                                                                      |                                 | Sourching: CIN    | HI Chasse Databases |               |                           |             |          |             |             |                 |        |
|                                                                      |                                 | leukemia          | Choose Databases    |               | ×                         | Sear        | ch 🕐     |             |             |                 |        |
|                                                                      | leukemia                        |                   |                     |               |                           |             |          |             |             |                 |        |
|                                                                      | leukemia in ci<br>leukemia trea | hildren<br>itment |                     |               |                           |             |          |             |             |                 |        |
| Search Options                                                       | leukemia can                    | cer               |                     |               |                           |             |          |             |             |                 |        |
|                                                                      | leukemia sym                    | iptoms            |                     |               |                           |             |          |             |             |                 |        |
|                                                                      | leukemia in a                   | dults             |                     |               |                           |             |          |             |             | Reset           |        |
| Search Modes and Expande                                             | s leukemia, lym                 | phocytic, acute   |                     |               |                           |             |          |             |             |                 |        |
| Search modes ?                                                       | leukemias                       |                   |                     | Apply related | words                     |             |          |             |             |                 |        |
| Boolean/Phrase                                                       |                                 |                   |                     |               |                           |             |          |             |             |                 |        |
| Find all my search terms                                             | 5                               |                   |                     | Also search v | vithin the full text of t | he articles |          |             |             |                 |        |
| <ul> <li>Find any of my search to<br/>SmortTaxt Searching</li> </ul> | erms                            |                   |                     |               |                           |             |          |             |             |                 |        |
| Smart text searching                                                 | <u></u>                         |                   |                     | Apply equiva  | ent subjects              |             |          |             |             |                 |        |

Direkteingabe, Beispiel: Leukemia

Das Einsetzen von Suchbegriffen bei der einfachen Suche kann ohne weitere Einschränkungen zu einer großen Treffermenge führen, die gegebenenfalls für die eigene Fragestellung unspezifisch sind. Man hat daher die Möglichkeit die Suchergebnisse durch die **Search Options** (z.B unter **Limit your results**) zu spezifizieren. Unter Punkt 3.1 wird darauf näher eingegangen.

#### 2.3 SUCHE MIT CINAHL SUBJECT HEADINGS

Jedem vollständig erfassten Hinweis werden mehrere Schlagworte (=**CINAHL Subject Headings**) zugeordnet. Diese ähneln denen der MeSH-Terms (Medical Subject Headings, MEDLINE), sind jedoch nicht identisch. Durch die Zuordnung der Schlagworte werden die Hinweise inhaltlich bewertet und erschlossen. Durch Auswahl **CINAHL Subject Headings** (1) können die Begriffe ausgewählt werden.

| New Sea      | rch Publicatio  | IS CINAHL Subject Headings                        | Cited References | Indexes | Sign In 🟓 Folder Preferences Languages • | Ask-A-Librarian | Help   |
|--------------|-----------------|---------------------------------------------------|------------------|---------|------------------------------------------|-----------------|--------|
|              | Database:       | INAHL ? 1                                         |                  |         |                                          |                 | Logout |
| EBSCO        | host            |                                                   |                  |         |                                          |                 |        |
| Basic        | Search Advanc   | d Search Search History                           |                  |         |                                          |                 |        |
| с            | NAHL Subject He | adings 🖽 View Tutorials                           | 4                | 3       |                                          |                 |        |
| 2 \llbracket | ukemia          |                                                   |                  | Browse  |                                          |                 |        |
| Ø            | Term Begins Wi  | h <sup>©</sup> Term Contains <sup>®</sup> Relevan | icy Ranked       |         |                                          |                 |        |

Der gesuchte Begriff wird eingegeben (2) und durch Auswahl von **Browse** (3) bestätigt. Unter **View Tutorials** (4) wird die Nutzung der CINAHL Subject Headings zusätzlich erklärt.

| F | Results For: leukemia                                           |                |                  |       | Search Database                                                                       |
|---|-----------------------------------------------------------------|----------------|------------------|-------|---------------------------------------------------------------------------------------|
| Ł | Check box to Click linked term view subheadings. for tree view. | Explode<br>(+) | Major<br>Concept | Scope | Search Term Explode Major<br>(+) Concept                                              |
|   | Leukemia                                                        |                |                  |       | Check a box to select a subject<br>heading to begin building your<br>search strategy. |
|   | Leukemia, Myeloid, Chronic                                      |                |                  | Ē     |                                                                                       |
|   | Leukemia, Myeloid, Acute                                        |                |                  |       |                                                                                       |
|   | Leukemia, Myeloid                                               |                |                  | (III) |                                                                                       |
|   | Leukemia, Lymphocytic, Chronic                                  |                |                  | (III) |                                                                                       |
|   | Leukemia, Lymphocytic, Acute                                    |                |                  |       |                                                                                       |

Sie erhalten dann eine Auswahlliste mit passenden Schlagworten. Wenn Sie auf das gewünschte Schlagwort klicken (1), bekommen die den Schlagwortbaum hierzu aufgelistet. Durch Klick auf das Plus-Zeichen können weitere Begriffe angezeigt bzw. durch Klick auf Minus ausgeblendet werden.

|   | Back to     Tree View For: Leukemia                             |                     |                  |       | Search Database                                                                       |
|---|-----------------------------------------------------------------|---------------------|------------------|-------|---------------------------------------------------------------------------------------|
|   | Check box to view subheadings. Click linked term for tree view. | Explode<br>(+)<br>? | Major<br>Concept | Scope | Search Term Explode Major<br>(+) Concept                                              |
| 2 | □ ■ <u>Neoplasms</u>                                            |                     | 8                | ē     | Check a box to select a subject<br>heading to begin building your<br>search strategy. |
|   | Neoplasms by Histologic Type                                    |                     |                  | (III) |                                                                                       |
|   | Histiocytic Disorders, Malignant                                |                     |                  | Ē     |                                                                                       |
|   | E Leukemia 1                                                    | 8                   |                  | Ē     |                                                                                       |
|   | E Leukemia, Lymphocytic                                         |                     |                  | Ē     |                                                                                       |
|   | E Leukemia, Myeloid                                             |                     |                  | F     |                                                                                       |
|   | Leukemia, Radiation-Induced                                     |                     |                  | Ē     |                                                                                       |
|   | Lymphatic Vessel Tumors                                         |                     |                  |       |                                                                                       |

Durch anhaken der **"Check box to view subheadings**" (2) können sogenannten Subheadings zu den einzelnen Begriffen angezeigt werden.

| •  | Back to     Tree View For: Leukemia     Term List                  |                |                  |       |                    | bheadings for: Leukemia                                                                | Searc       | n Datab        | ase              |
|----|--------------------------------------------------------------------|----------------|------------------|-------|--------------------|----------------------------------------------------------------------------------------|-------------|----------------|------------------|
| ť, | Check box to Click linked term<br>view subheadings. for tree view. | Explode<br>(+) | Major<br>Concept | Scope | ⊠<br>O<br>su<br>se | Include All Subheadings<br>r select one or more<br>Ibheadings to restrict your<br>arch | Search Term | Explode<br>(+) | Major<br>Concept |
|    | Neoplasms                                                          |                |                  | Ē     |                    | Analysis/AN 🗐                                                                          | Leukeniid   |                |                  |
|    | Neoplasms by Histologic Type                                       |                |                  | (III) |                    | Blood/BL 💻                                                                             |             |                |                  |
|    | Histiocytic Disorders,                                             |                |                  | (III) |                    | Blood Supply/BS 📃                                                                      |             |                |                  |
|    | Malignant                                                          |                |                  |       |                    | Cerebrospinal Fluid/CF 📃                                                               |             |                |                  |
| 2  | 🖻 <u>Leukemia</u>                                                  |                |                  | (III) | •                  | Chemically Induced/CI 📃                                                                |             |                |                  |
| 6  | E Leukemia, Lymphocyti                                             | <u>c</u> 🗉     |                  | (III) |                    | Classification/CL 💻                                                                    |             |                |                  |
|    | E Leukemia, Myeloid                                                |                |                  | (III) | 8                  | Complications/CO 🗐                                                                     |             |                |                  |
|    | Leukemia, Radiation-                                               |                |                  |       |                    | Diagnosis/DI 📃                                                                         |             |                |                  |
|    | Induced                                                            |                |                  | -     |                    | Diet Therapy/DH 📃                                                                      |             |                |                  |

Sie haben nun die Möglichkeit durch Auswahl der Schlagwörter in Verbindung mit deren **Subheadings** eine Suchanfrage in CINAHL zu erstellen. Hierfür einfach entsprechende Haken setzen. Unter **Scope** (1) erhalten Sie zusätzlich Informationen zu den einzelnen Headings. Wenn Sie auch die im Schlagwortbaum untergeordneten Begriffe in die Suche integrieren möchten, wählen Sie einfach den Haken bei **Explode** (2). Sollte der jeweilige Begriff den Hauptaspekt widerspiegeln, bitte **Major Concept** anhaken (3). Möchten Sie einzelne Subheadings in die Suche integrieren, einfach diese in der blauen Box auswählen (4). Ansonsten werden alle Subheadings mitgesucht.

| 6 | Back to<br>Tree View For: Leukemi                                     | ia                  |                  |            | Subheadings for: Leukemia                                                                  | Search Database                                                |
|---|-----------------------------------------------------------------------|---------------------|------------------|------------|--------------------------------------------------------------------------------------------|----------------------------------------------------------------|
|   | Check box to<br>view subheadings. Click linked term<br>for tree view. | Explode<br>(+)<br>? | Major<br>Concept | Scope<br>1 | Include All Subheadings<br>Or select one or more<br>subheadings to restrict your<br>search | Search Term Explode Major<br>(+) Concept<br>Leukemia /DI 22 22 |
|   | Neoplasms                                                             |                     |                  | e          | Analysis/AN (III)                                                                          |                                                                |
|   | Neoplasms by Histologic Type                                          |                     |                  | (III)      | 🗆 Blood/BL 💭                                                                               | 5                                                              |
|   | <ul> <li>Histiocytic Disorders,<br/>Malignant</li> </ul>              |                     | 3                | =          | <ul> <li>Blood Supply/BS =</li> <li>Cerebrospinal Fluid/CF =</li> </ul>                    |                                                                |
|   | ☑ 🖸 Leukemia                                                          |                     | V                | (III)      | Chemically Induced/CI =                                                                    |                                                                |
|   | E Leukemia, Lymphocytic                                               |                     |                  | (III)      | Classification/CL =                                                                        |                                                                |
|   | Leukemia, Myeloid                                                     |                     |                  |            | Complications/CO                                                                           |                                                                |
|   | Leukemia, Radiation-<br>Induced                                       |                     |                  | ۵          | □ Diagnosis/DI                                                                             |                                                                |
|   | Lymphatic Vessel Tumors                                               |                     |                  | (III)      | Drug Therapy/DT                                                                            |                                                                |
|   | E Lymphoma                                                            |                     |                  | e          | Economics/EC =                                                                             |                                                                |
|   | Neoplasms, Complex and                                                |                     |                  | ļ          | Education/ED =                                                                             |                                                                |

Die Suche wird in Folge der Suchauswahl in der Suchbox auf der rechten Seite (5) aufgebaut und kann durch Klick auf **Search Database** in CINAHL gesucht werden.

Wenn Sie der Suche weitere andere Begriffe hinzufügen möchten, klicken Sie zunächst auf **Back zu Term** List (6). Wenn Sie nun die Liste nach unten scrollen finden Sie die Möglichkeit **für Browse additional Terms** (7), wodurch sie wieder zur CINAHL Subject Headings-Suche gelangen. Die Suchbegriffe in der Suchbox (5) bleiben dabei erhalten!

| Retinoic Acid Syndrome                                            |  | , |
|-------------------------------------------------------------------|--|---|
| Radiation-Induced Leukemia Use: Leukemia, Radiation-Induced       |  |   |
| Promyelocytic Leukemia, Acute Use: Leukemia, Promyelocytic, Acute |  |   |
| Progranulocytic Leukemia Use: Leukemia, Promyelocytic, Acute      |  |   |
| leukemia (Search as Keyword) 🥡                                    |  |   |
| Prev     More     Browse Additional Terms                         |  |   |

Nachteil einer Suche rein nach CINAHL Subject Headings ist, dass die neuesten Veröffentlichungen nicht gefunden werden können, da die Zuordnung der Subject Headings 4 bis 8 Wochen dauern kann.

#### 2.4. VERKNÜPFUNG MIT BOOLESCHEN OPERATOREN

Suchbegriffe können mit den sogenannten <u>Booleschen Operatoren</u> "AND", "OR" bzw. "NOT" verknüpft werden, d. h. es sind Schnitt-, Vereinigungs- und Ausschlussmengen in vielfältiger Weise möglich:

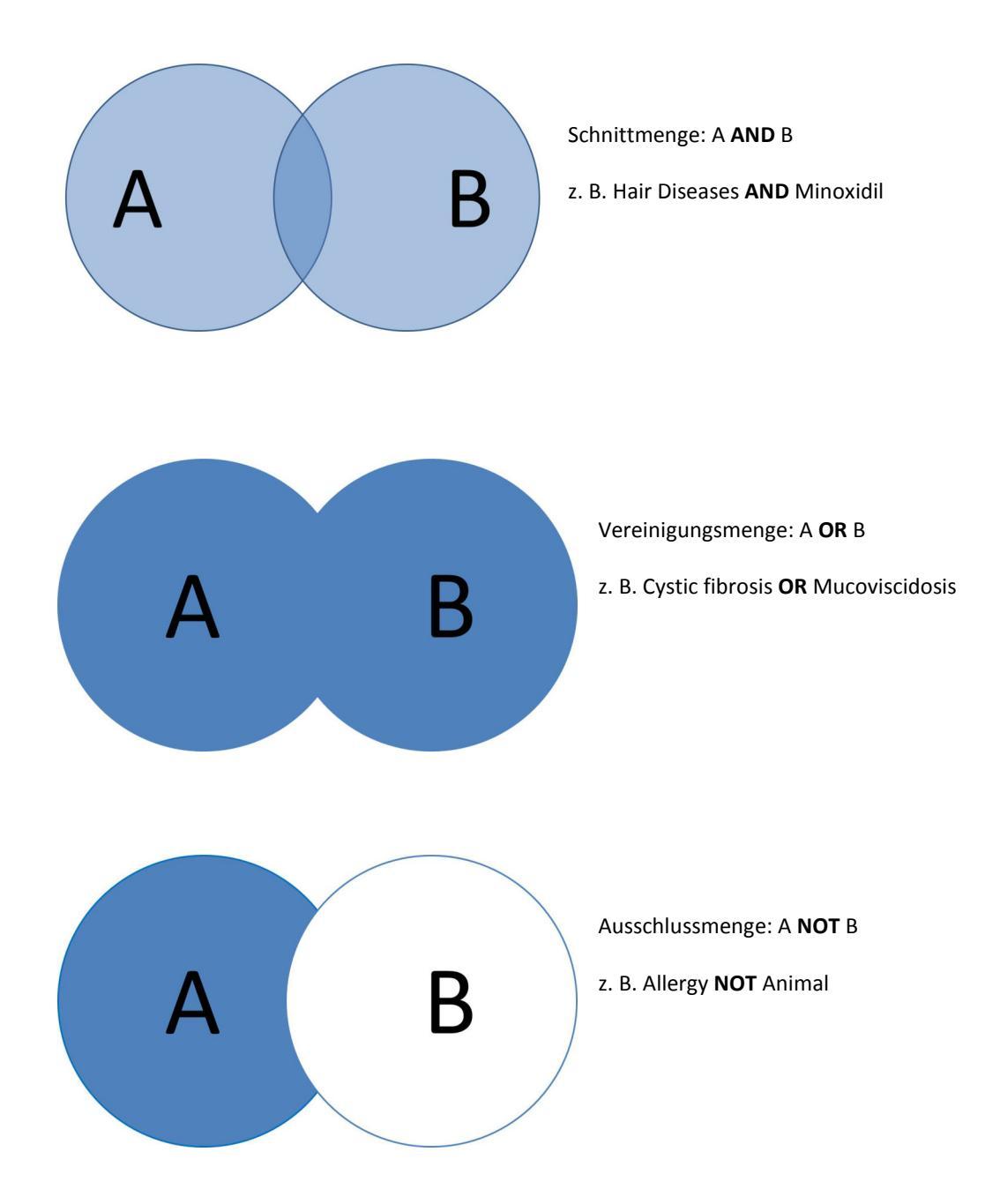

Bei CINAHL können bei den **Search Options** unter **Search Modes and Expanders** (siehe Punkt 3.1) oder direkt in der erweiterten Suche (siehe Punkt 2.5) die Booleschen Operatoren ausgewählt werden.

### 2.5. SUCHE MIT "ADVANCED SEARCH"

Mit Hilfe der "Advanced Search" kann man die Suche von Beginn an spezifizieren.

Über **Select a Field** die Suche nach einem Begriff auf ein bestimmtes Feld begrenzen, z. B auf den Titel des Artikels (1)

Die verschiedenen Suchbegriffe können mittels Boolescher Operatoren miteinander verknüpft werden (2) 4

| New Search Publications CINAHL Subject Headings Cited References Inde | exes                        | Sign In                                          | 🧀 Folder | Preferences | Languages + | Ask-A-Librarian | Help   |
|-----------------------------------------------------------------------|-----------------------------|--------------------------------------------------|----------|-------------|-------------|-----------------|--------|
| Searching: CINAHL Choose Databases                                    | 1                           |                                                  |          |             |             |                 | Logout |
|                                                                       | Select a Field (optional) - | Search                                           |          |             |             |                 |        |
| 2 AND -                                                               | Select a Field (optional) - | Clear (?)                                        |          |             |             |                 |        |
| AND -                                                                 | Select a Field (optional) - | $\oplus$ $\bigcirc$                              |          |             |             |                 |        |
| Basic Search Advanced Search Search History                           |                             |                                                  |          |             |             |                 |        |
| Search Options<br>Search Modes and Expanders                          |                             |                                                  |          |             |             | Reset           |        |
| Search modes ?                                                        |                             | Apply related words                              |          |             |             |                 |        |
| <ul> <li>Boolean/Phrase</li> </ul>                                    |                             |                                                  |          |             |             |                 |        |
| <ul> <li>Find all my search terms</li> </ul>                          |                             | Also search within the full text of the articles |          |             |             |                 |        |
| <ul> <li>Find any of my search terms</li> </ul>                       |                             |                                                  |          |             |             |                 |        |
| Smartiext Searching <u>     min</u>                                   |                             | Apply equivalent subjects                        |          |             |             |                 |        |
|                                                                       |                             |                                                  |          |             |             |                 |        |

Durch das Anhaken von **Suggest Subject Term** (3) gelangt man nach Eingabe im Suchfeld durch Klick auf **Search** direkt zur Ergebnisliste der CINAHL Subject Headings (siehe 2.3). Für die unterschiedlichen Felder unter **Select a Field** gibt es Indizes. Diese können unter **Indexes** in der oberen Leiste aufgerufen werden (4).

| New Search Publications CINAHL Subject Headings Cited Refere | New Search Publications CitWH, Subject Headings Cited References Indexes                                                                                                    | Sign In 📁 Folder | Preferences Languages - | Ask-A-Librarian Help |
|--------------------------------------------------------------|----------------------------------------------------------------------------------------------------|------------------|-------------------------|----------------------|
| Searching CINARL Choose Databases                            | Searching CRANEL Oncode Cataloases<br>ERSCOnst<br>Search 7<br>Basic Search Hotory                                                                                                    |                  |                         | Logout               |
| Basic Search Advanced Search Search History                  | Indexes                                                                                                    |                  |                         |                      |
| Indexes                                                      | Browse an Index: Language 💌 Browse                                                                                                    |                  |                         |                      |
| Browse an Index: Select  Select Browse for: Accession Number | Browse for:                                                                                                    |                  |                         |                      |
| Age Group<br>Author                                          | met and the second second seco | Records Count    |                         |                      |
| Corporate Author                                             | Tarricans .                                                                                                    | 120              |                         |                      |
| Entry Date =                                                 | arabic Electronic State State Stat                                                                                                    | 577              |                         |                      |
| Gender<br>Geographic Subset                                  | 5 <sup>Eldabe</sup>                                                                                                    | 1                |                         |                      |
| Instrumentation                                              | U Dosnian                                                                                                    | 15               |                         |                      |
| ISBN                                                         |                                                                                                    | 1                |                         |                      |
| ISSN Inumal Subset                                           |                                                                                                    | 1                |                         |                      |
| Language                                                     |                                                                                                    | 42               |                         |                      |
| Medline PMID                                                 |                                                                                                    | 1                |                         |                      |
| Named Person<br>Publication Name                             | Torch                                                                                                    | 21,069           |                         |                      |
| · server of TRITE +                                          |                                                                                                    |                  |                         |                      |

Wählt man zum Beispiel Language ohne etwas in Browse for einzutragen und klickt auf Browse, erhält man alle im Index wählbaren Sprachen in alphabetischer Reihenfolge. Es können unter Browse for auch Begriffe oder Teile davon angegeben werden, um die Suche etwas einzuschränken. Mittels setzen eines Hakens kann der entsprechende Begriff in die Suche integriert werden (5). Die Anzahl der Treffer für die Sprachen sind rechts angegeben.

Wählt man zum Beispiel die Sprache **german** und klickt dann auf **Add** (1), wird der Suchbefehl im Kasten angezeigt (2). Den Begriff vorangestellt ist die Abkürzung des Feldnamens, in diesem Fall ZL.

| Searching: CINAHL   Choose Databases                          | Logout        |
|---------------------------------------------------------------|---------------|
| EBSCOhost (ZL "german")                                       |               |
| Search (?)                                                    |               |
| Basic Search Advanced Search History                          |               |
| Indexes                                                       |               |
| Browse an Index: Language                                     |               |
| Browse for:                                                   |               |
| Page: Previous Next >                                         |               |
| Select one or more terms and add to search using. or rank Add |               |
| Term                                                          | Records Count |
| E afrikaans                                                   | 119           |
| III arabic                                                    | 226           |
| □ bable                                                       | 1             |
| 🗖 bosnian                                                     | 4             |

Nach Klick auf Search wird die Suche gestartet und der Suchbefehl erscheint im Kasten der Erweiterten Suche. Es können weitere Suchbegriffe hinzugefügt werden. Weitere "Field codes", die direkt dem gesuchten Begriff vorangestellt werden können, findet man in der Hilfe der CINAHL Datenbank (siehe Punkt 4.4).

#### 2.6. DIE SEARCH HISTORY

In der Search History werden die in der Sitzung durchgeführten Suchen temporär gespeichert und können wieder aufgerufen werden.

| Sea<br>Print | Search History/Alerts Print Search History Retrieve Searches Retrieve Alerts Save Searches / Alerts |                                      |                                                                                                    |                                                  |  |  |  |  |  |  |
|--------------|----------------------------------------------------------------------------------------------------|--------------------------------------|----------------------------------------------------------------------------------------------------|--------------------------------------------------|--|--|--|--|--|--|
|              | Select / deselect al Search with AND Search with OR Delete Searches                                 |                                      |                                                                                                    |                                                  |  |  |  |  |  |  |
| 3            | Search<br>ID#                                                                                       | Search Terms 4                       | Search Options                                                                                            | Actions                                          |  |  |  |  |  |  |
|              | S5                                                                                                  | N eye neoplasm                       | Limiters - Clinical Queries: Therapy - High Sensitivity;<br>Gender: Male<br>Search modes - Boolean/Phrase | SView Results (147) 🕼 View Details 🧭 Edit        |  |  |  |  |  |  |
| ۵            | S4                                                                                                  | S acute myeloid leukemia             | Limiters - Clinical Queries: Therapy - High Sensitivity;<br>Gender: Male<br>Search modes - Boolean/Phrase | 🖎 View Results (1.317) 🛛 🕻 View Details 🛛 🖉 Edit |  |  |  |  |  |  |
|              | S3                                                                                                  | oncology patients or cancer patients | Limiters - Clinical Queries: Therapy - High Sensitivity;<br>Gender: Male                                  | 🔍 View Results (24,688) 🕼 View Details 📝 Edit    |  |  |  |  |  |  |

Um die Suchen erneut zu starten, kann **View Results** angeklickt werden. Die Trefferzahl wird in Klammern dahinter angegeben. Es besteht die Möglichkeit Suchen durch Auswählen der Kästchen (3) mehrere Suchen zu verknüpfen. Es können die **Search Terms** mit **AND** oder **OR** (4) verknüpft werden. Einzelne Suchterme können mittels **Save Searches / Alerts** dauerhaft gespeichert werden und es können zusätzlich für diese Terme E-Mail-Alerts erstellt werden. Für diese Dienste ist ein Login bei EbscoHost notwendig. Um bereits gespeicherte Suchen und Alerts aufzurufen, wählt man **Retrieve Searches** bzw. **Retrieve Alerts**.

### **3.** Weitere Suchfunktionen und Filter

Durch das Einsetzen der Suchoptionen (Search Options) oder durch das Einschränken der Ergebnisse mittels Facetten, kann die Trefferliste weiter verfeinert werden.

#### 3.1. SEARCH OPTIONS

Mit Hilfe der Search Options können die Möglichkeiten der Modifikation der Suchbegriffe eingestellt (Search Modes and Expanders) und sogenannte Limiter (Limit your results) bestimmt werden.

| Reset               |
|---------------------|
| Ample related words |
| Apply related words |
|                     |

Die **Search modes** bestimmen unter anderem den Booleschen Operator, der zwischen zwei Begriffen gesetzt wird. Grundeinstellung ist **Find all my search terms**. Das bedeutet, dass zwischen die Begriffe der Operator AND gesetzt wird. Bei Auswahl von **Boolean/Phrase** werden diejenigen Treffer angezeigt, die beide Suchbegriffe beinhalten und höchstens 5 weitere Begriffe dazwischen stehen. Es werden auch die Pluralformen der Suchbegriffe gesucht. Bei **Find any of my search terms** steht OR zwischen den Suchbegriffen. Die **SmartText Searching** bietet die Suche mittels Eingabe ganzer Sätze oder Texte. Hier werden durch einen Algorithmus die wichtigsten Begriffe identifiziert und in den Datenbanken gesucht. So können unter anderem auch Texte, in denen nur Synonyme verwendet wurden gefunden werden.

Um auch Begriffe derselben Wortfamilie einzubeziehen, kann **Apply related words** ausgewählt werden. Soll die Suche auf den Volltext ausgeweitet werden, kann **Also search within the full text of the articles** angehakt werden. Sobald Field codes verwendet werden, funktioniert die Suche im Volltext nicht. Möchte man bei einer Suchanfrage auch alternative Schlagwörter (zum Beispiel anderer Datenbanken) suchen, wählt man **Apply equivalent subjects**. So wird eine Suche in einem höher geschalteten Metathesaurus gestartet.

| Unter  | Limit         | your | results | können    | die  | sogenannten  | Limiter | bestimmt   | werden.    | Die  | Auswahlmöglichk | eiten |
|--------|---------------|------|---------|-----------|------|--------------|---------|------------|------------|------|-----------------|-------|
| bei de | r <b>Adva</b> | nced | Search  | sind gröl | ßer. | Zunächst wer | den die | Limiter de | r Basic Se | arch | erläutert:      |       |

| Limit your results |                                     |
|--------------------|-------------------------------------|
| Linked Full Text   | References Available                |
|                    |                                     |
| Abstract Available | Published Date                      |
|                    | Month · Year: – Month · Year:       |
| Publication        | English Language                    |
|                    | 8                                   |
|                    | Peer Reviewed                       |
|                    |                                     |
| Exclude Pre-CINAHL | Journal Subset                      |
|                    | All E                               |
|                    | Alternative/Complementary Therapies |
|                    | Biomedical -                        |
| Publication Type   | Gender                              |
| All                | All                                 |
| Algorithm          | Male                                |
| Anecdote -         | •                                   |
|                    |                                     |
|                    | Search                              |
|                    |                                     |

Wählt man Linked Full Text erscheinen nur diejenigen Treffer, die mitsamt dem Volltextlink gefunden werden. Entsprechendes gilt für die Auswahl von Abstract Available. Hier werden Treffer angezeigt, die zumindest einen Abstract liefern. Bei Einschränkung auf References Available, erhält man nur die Ergebnisse, die Zitierungsangaben haben. Hier ist zu beachten, dass nicht bei allen Beiträgen entsprechende Zitierungsangaben veröffentlicht werden, so dass es durchaus Artikel geben kann, die bereits zitiert wurden, aber in CINAHL keine Angabe dazu zu finden ist.

Unter **Publication** kann ein Zeitschriftentitel bzw. ein gewünschter Suchbegriff eingegeben werden. Gibt man beispielsweise "Oncology" in die Suchbox ein, erscheinen in der Ergebnisliste diejenigen Treffer, die in Zeitschriften veröffentlicht wurden, deren Titel "Oncology" enthält. Unter **Published Date** kann das Publikationsdatum der Ergebnisse eingeschränkt werden. Mittels **English Language** werden anderssprachige Treffer ausgeschlossen. Zusätzlich kann bestimmt werden, dass nur Treffer von peer-reviewed-Journals gezeigt werden, indem man **Peer Review** auswählt. **Exclude Pre-CINAHL** bedeutet das Ausschließen von Treffern, die noch keine CINAHL-Headings zugewiesen bekommen haben. Dies betrifft in der Regel die aller neuesten Treffer.

Zusätzlich können die Publikationsarten (**Publication Type**), Untergruppen von Zeitschriften (**Journal Subset**) und das Geschlecht (**Gender**) bestimmt werden. Letzteres ist bei der Suche von klinischen Studien von Bedeutung. Durch Klick auf **Reset** (ganz oben rechts im **Search Options** Kasten), können die Einstellungen zurückgesetzt werden.

| Linked Full Text               | References Available                              |
|--------------------------------|---------------------------------------------------|
| E                              | D                                                 |
| Abstract Available             | Published Date                                    |
|                                | Month · Year: – Month · Year:                     |
|                                |                                                   |
| Author                         | English Language                                  |
|                                |                                                   |
|                                | Peer Reviewed                                     |
|                                |                                                   |
| Research Article               | Exclude Pre-CINAHL                                |
| 5                              |                                                   |
| Exclude MEDLINE records        | Evidence-Based Practice                           |
|                                |                                                   |
| Pregnancy                      | Innatiente                                        |
| r rognancy                     | mpauents                                          |
|                                |                                                   |
| Outpatients                    | Human                                             |
|                                |                                                   |
| First Author is Nurse          | Any Author is Nurse                               |
| 8                              |                                                   |
| Clinical Queries               | Journal Subset                                    |
| All                            | All                                               |
| Therapy - High Sensitivity     | Allied Health                                     |
| Therapy - Fign Specificity     | Alternative/Complementary Therapies<br>Biomedical |
|                                | * ************************************            |
| Publication Type               | Gender                                            |
| All                            | All Female                                        |
| Algorithm                      | Male                                              |
| Anecdote                       | • •                                               |
| Age Groups                     | Special Interest                                  |
| All                            | All                                               |
| Fetus, Conception to Birth     | Advanced Nursing Practice                         |
| Infant, Newborn: birth-1 month | Case Management<br>Chiropractic Care              |
| mana, i 25 months              | * cristopractic care *                            |
| Number of Pages                | Publication                                       |
| All                            |                                                   |
|                                | Geographic Subset                                 |
|                                | All                                               |
|                                | Africa                                            |
|                                | Asia<br>Australia & New Zealand                   |
| 1                              | Ausualid & New Zedidilu                           |
|                                |                                                   |
| Afrikaans                      |                                                   |
| Arabic                         |                                                   |
| Catalan                        |                                                   |
|                                |                                                   |
|                                |                                                   |

In der Advanced Search kommen weitere Limiter hinzu.

Zusätzlich zur Suchbox für **Publications**, wird hier eine Suche nach Autoren (Author) angeboten. Des Weiteren werden zusätzlich folgende Möglichkeiten als Limiter angeboten:

- **Research Article**: es werden nur Artikel in der Ergebnisliste angezeigt, die dem Publikationstyp Research Article entsprechen
- **Exclude MEDLINE records**: es werden Treffer ausgeschlossen, die (auch) in der Datenbank MEDLINE zu finden sind. Pre-Publication Works aus PubMed werden hiermit nicht ausgeschlossen
- Evidence-Based Practice: es werden Ergebnisse aus Evidence-Based-practice Journals, Artikel über Evicence-Based Practice, Forschungsartikel inclusive klinischer Studien und systematischer Reviews angezeigt
- Inpatients / Outpatients: Limitiert die Suche nach Treffern, die Informationen zu stationären / ambulanten Patienten beinhalten
- **Human**: Insbesondere bei der Suche von klinischen Studien, kann dieser Limiter eingesetzt werden, um Studien an Tieren auszuschließen
- First Author is Nurse: die/der Erstautor/in gehört zur Berufsgruppe der Pflege
- Any Author is Nurse: eine/r der genannten Autoren/innen gehört zur Berufsgruppe der Pflege
- Clinical queries: für die Suche nach klinischen Studien können die vorgegebenen Filter aktiviert werden. Die Einteilung erfolgt in Zusammenarbeit mit der Health Information Research Unit (HIRU) der McMaster University. Mehr Infos hierfür findet man im Ebsco Connect (siehe Punkt 4.4). High sensitivity: beinhaltet möglichst alle Treffer mit klinischem Inhalt, kann auch nicht relevante Treffer enthalten. High specificity: enthält nur die relevantesten Treffer. Best balance: Mischung aus High sensitivity und high specificity.
- Age Groups: Durch Auswahl der Altersgruppe, können bestimmte klinische Studien gefunden werden.
- **Special Interest**: Alle Zeitschriften die in CINAHL indexiert sind, werden in Special interest categories eingruppiert. Hier können nach bestimmten Kategorien gesucht werden. Eine Liste zu den Eingruppierungen kann über den Ebsco Connect (siehe Punkt 4.4) eingesehen werden.
- Geographic Subset: Die in CINAHL indexierten Zeitschriften werden je nach Herausgabeort in unterschiedliche geografische Gruppen eingeteilt. Es wird <u>nicht</u> nach geografischen Angaben auf Artikelebene gesucht! Ein Zusammenhang zwischen Herausgabeort und geografische Interessensgebiete kann jedoch bestehen.
- Language: es kann nach bestimmten Publikationssprachen gefiltert werden

#### **3.2.** FACETTIERUNG AUF DER SEITE DER ERGEBNISLISTE

Neben der Möglichkeit im Vorfeld die **Search Options** zu wählen (siehe 3.1) oder mittels Auswahl von Indizes (siehe 2.5) zu spezifizieren, kann auch nach erfolgter Suche auf der Ergebnisseite unter **Refine Results** nach bestimmten Kategorien gefiltert werden. Hier gibt es keinen Unterschied zwischen **Basic Search** oder **Advanced Search**. Die Facetten (Filter) passen sich dynamisch an die Suche an.

| « Refine Results                              | Search Results: 1 - 10 of 23,534 Relevance * Page Options * 🕞 Share *                                                                                                    |
|-----------------------------------------------|----------------------------------------------------------------------------------------------------|
| Current Search<br>Boolean/Phrase:<br>leukemia | 1. Paraneoplastic Demyelinating Sensorimotor Neuropathy Delaying the Diagnosis of an Underlying Acute Lymphoblastic     Leukemia in a Child.     (includes abstract) Chandar, Rumesh, Seetharam, Shwetha, Gopakumar, Kaduveettil Gopinathan, Appanzi, Priya, CS, Guruprasad, Rajeswar, Bintha, Nar, Manjusha, Thankamony,                                                    |
| Limit To ><br>Source Types >                  | Privakumari, fr. Journal of Oncology Practice, Oct2016; vt 4. n 10, 029-031. 4p. (Case Study) ISSN 1554-7477     Academic     Journal     Child-0: 2 ymphocytic, Acute Diagnosis; Lymphoma, B-Cell, Diagnosis, Delayed; Demyelinating Diseases Symptoms; Paraneoplastic Syndromes, Nervous System Symptoms;     Child-0: 2 years, Nale     Metrics                           |
| Publisher > Publication >                     | 2 Marantic Endocarditis Associated With T-Cell Large Granular Lymphocytic Leukemia: First Report of Its Occurrence With a 🔊 🔯 Lymphoproliferative Malignancy in Adults.                                                                                                    |
| Language ><br>Age ><br>Gender >               | (includes abstract) Ahmed, Salmani, Jani, Prachi, Yamani, Mohamad H.; Akawadhi, Sikander, Alegria, Victoria R.; Akawadhi, Meghna, <i>In</i> : Journal of Oncology Practice; Oct2018; v.14. n.10, 625-627. 4p. (Case Study) ISSN: 1564-7477<br>Subjects: Endocarditis Etiology; Thrombosis Etiology; Leukemia, Lymphocytic Complications; T Lymphocyte; Aged: 65+ years; Male |
| Geography >                                   | Journal (Bertandushinger) X PlanX Metrics                                                                                                    |

Unter **Current Search** wird die aktuelle Suche angezeigt. Hier werden zudem bereits eingesetzte **Search Options** angezeigt.

In der Liste darunter befinden sich Kategorien zur Facettierung, die durch Anklicken geöffnet werden. Zum Großteil entsprechen die Facetten den **Search Options** (siehe Punkt 3.1!), wie zum Beispiel **Geography, Gender, Age** und **Language**. Der Unterschied hierbei ist lediglich, dass auf der Ergebnisseite nur diejenigen Optionen angezeigt werden, die in der aktuellen Trefferliste tatsächlich enthalten sind. Unter **Publications** verbergen sich die Zeitschriftentitel, in denen die Treffer gefunden wurden. Abweichend zu den **Search Options** können hier auch Verlage (**Publisher**) und **Subject Major Headings** (CINAHL-Headings) angezeigt und als Facette ausgewählt werden.

Unter Limit To kann nach Treffern mit Volltextlink (Linked Full Text), Angaben zu Zitierungen (Reference Available) und Treffern mit Abstract (Abstract available) gesucht werden. Mit Hilfe eines Schiebers kann der Publikationszeitraum bestimmt werden. Mit Klick auf Show More, öffnet

sich ein neues Fenster mit den **Search Options**. Unter den **Source Types** können die unterschiedlichen Publikationsformen ausgewählt werden. In Klammern dahinter ist die jeweilige Treffermenge angegeben.

Das Einsetzen der Facetten auf der Ergebnisseite, die Auswahl von **Search Options** und das Einsetzen über **Indizes** führen in der Regel zu denselben Ergebnissen, sofern gleich Inhalte ausgewählt werden (z.B. Age). Nutzt man jedoch die Indizes (siehe 2.5) wird dies direkt in die Suchphrase eingefügt, was ggf. für die Dokumentation der Suchmethode vorteilhaft ist.

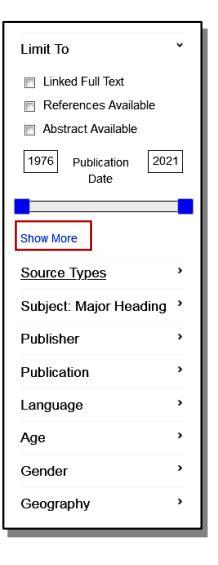

### 3.3. ÄNDERUNG DER GRUNDEINSTELLUNGEN

Unter **Preferences** (1) können die Grundeinstellungen für Suchanfragen, Ausgabeformen oder sonstige Einstellungen bestimmt werden. Eine Dauerhafte Speicherung der Änderungen können über **Save** (2) veranlasst werden. Ein Login ist hierfür notwendig.

| Preferen                                                    | ces 🤊                                                                                                    |                                       |                                                                                                    |                                                                   |
|-------------------------------------------------------------|----------------------------------------------------------------------------------------------------|---------------------------------------|----------------------------------------------------------------------------------------------------|-------------------------------------------------------------------|
| EBSCOhost                                                   | ign in to save preferences for a future session                                                                                      | n.                                    |                                                                                                    |                                                                   |
| General Setting                                             | S                                                                                                    |                                       |                                                                                                    |                                                                   |
| Language                                                    | Engish                                                                                                    | Autocomplete<br>search<br>suggestions | ● On © Off                                                                                                  |                                                                   |
| Run Smarttext<br>Search when<br>query returns no<br>results | ● On © Off                                                                                                    |                                       |                                                                                                    |                                                                   |
| Result List Disp                                            | lay                                                                                                    |                                       |                                                                                                    |                                                                   |
| Format                                                      | <ul> <li>Standard</li> <li>Title Only</li> <li>Brief</li> <li>Detailed</li> </ul>                                                    | Page layout                           | Three Two<br>Columns Columns                                                                                | Two One<br>Columns Column                                         |
| Image QuickView                                             | On Off Hint                                                                                                    | Sort by                               | Relevance  Databa                                                                                           | ase Default                                                       |
| Results per<br>page                                         | 10 -                                                                                                    |                                       |                                                                                                    |                                                                   |
| Print, E-mail, Sa                                           | ve Export                                                                                                    |                                       |                                                                                                    |                                                                   |
| Default format                                              | Standard Field Format  Detailed Citation and Abstract  Citation Format  ABNT (Brazilian National Standards)  Customized Field Format | Export settings                       | Save citations to a file f<br>Direct Export in RIS Fi<br>E-mail a file with citatio<br>RIS Format (e.g. CIT | ormatted for:<br>ormat (e.g. CIT 💌<br>ns in:<br>AVI, EasyBib, E 💌 |
| E-mail from                                                 | ephost@epnet.com                                                                                                    |                                       |                                                                                                    |                                                                   |
| E-mail to                                                   | Separate each e-mail address with a semicolon.                                                                                       |                                       |                                                                                                    |                                                                   |
| E-mail format                                               | Rich Text O Plain Text                                                                                                    |                                       |                                                                                                    |                                                                   |

## 4. WEITERE OPTIONEN UND HILFSFUNKTIONEN

Neben den bereits genannten Search Options und Filter (siehe Punkt 3) können weitere hilfreiche Funktionen zur Weiterverarbeitung oder Bewertung von Texten dienen.

#### 4.1 FUNKTIONEN IN DER ERGEBNISLISTE

Auf der Ergebnisseite können unterschiedliche Funktionen verwendet werden. Die Sortierung und Ausgabeform der Ergebnisliste können ausgewählt werden (1)

| Refine Results                                                    | Search Results: 1 - 10 of 23,534 1 Relevance  Page Options  Page Options  2                                                                                                    | Newswires 🗸 👋                                                                                    |
|-------------------------------------------------------------------|----------------------------------------------------------------------------------------------------|--------------------------------------------------------------------------------------------------|
| Current Search ~                                                  | 1 Paraneoplastic Demvelinating Sensorimotor Neuropathy Delaying the                                                                                                    | Hairy Cell Leukemia - 🔎<br>Glo (Business Wire                                                    |
| Boolean/Phrase:<br>leukemia                                       | Diagnosis of an Underlying Acute Lymphoblastic Leukemia in a Child.<br>(includes abstract) Chandar, Rumesh; Seetharam, Shwetha; Gopakumar, Kaduveettil Gopinathan; Appanraj,<br>Priya; CS, Guruprasad; Rajeswari, Binitha; Nair, Manjusha; Thankamony, Priyakumari; <i>In</i> : Journal of Oncology           | (English), 410 days ago)<br>CURE Media Group to<br>Host (Business Wire<br>(English), 3 days ago) |
| Limit To ~                                                        | Practice; Oct2018; v.14. n.10, 629-631. 4p. (Case Study) ISSN: 1554-7477     Academic     Journal     Subjects: Leukemia, Lymphocytic, Acute Diagnosis; Lymphoma, B-Cell; Diagnosis, Delayed; Demyelinating     Diseases Symptoms; Paraneoplastic Syndromes, Nervous System Symptoms; Child: 6-12 years; Male | Memphis forward<br>Karim Sam (AP<br>Regional State Report, 3                                     |
| <ul><li>References Available</li><li>Abstract Available</li></ul> | (Bestandsabfrage ) PlumX Metrics                                                                                                    | days ago)<br>Find More                                                                           |

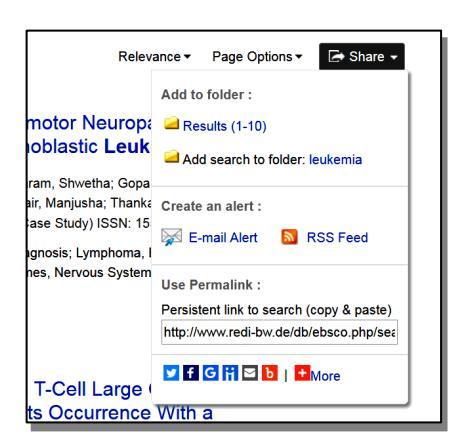

Mit Klick auf **Share** (2) können unterschiedliche Optionen zur Weitergabe von Informationen genutzt werden. Das Einrichten von **E-Mail Alerts** oder einem **RSS Feed** ist für die jeweilige Suchanfrage möglich. Zudem wird hier eine URL zu dem Datensatz angezeigt, die zum Beispiel über Twitter oder Facebook verbreitet werden kann.

Darüber hinaus können für jeden Treffer bestimmte Optionen eingesetzt werden. Durch das Anklicken des Ordnersymbols (3) wird der Literaturhinweis in einen temporären (nach Login auch dauerhaften) Ordner gespeichert. So kann eine Merkliste angefertigt werden. Die so erstellte Merkliste kann über **Folder** (4) geöffnet werden

**4** 

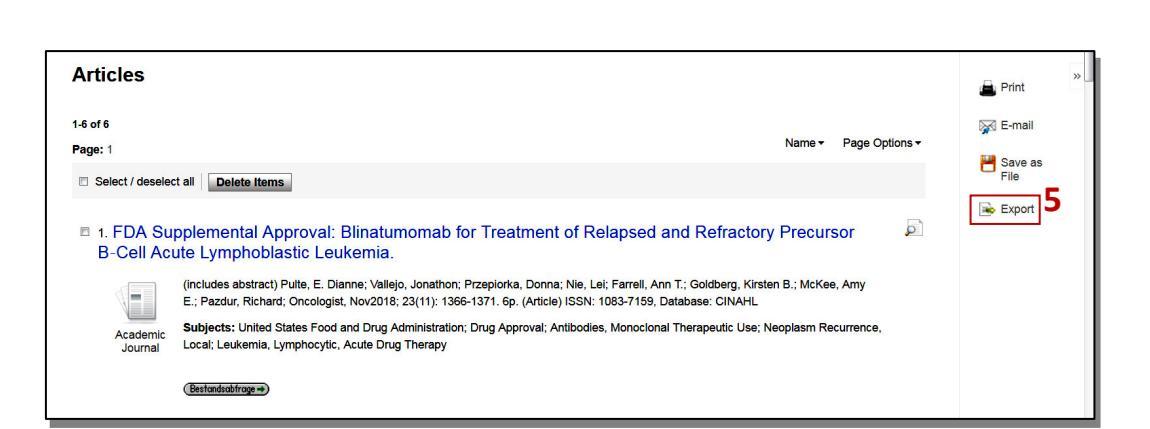

Hier können weitere Funktionen genutzt werden. Zum Beispiel auch der **Export** (5)der ausgewählten Hinweise in die Literaturverwaltungsprogramme.

![](_page_13_Picture_0.jpeg)

Bei einigen Literaturhinweisen sind Angaben zu **OpenCitations** vorhanden (1). Hierbei handelt es sich um eine Plattform, die Informationen zu Zitierungen liefert. Mit dem **Bestandsabfrage** Button (2) kann die lokale Verfügbarkeit des Artikels geprüft werden.

#### 4.2 OPTIONEN NACH ÖFFNEN EINES LITERATURHINWEISES

![](_page_13_Figure_3.jpeg)

Nach dem Öffnen eines Literaturhinweises in der Ergebnisliste erhält man auf der linken Seite Informationen zu der Verfügbarkeit (**Bestandsabfrage**) und ggf. Zitierungsinformationen. Außerdem kann eine SmartText-Suche gestartet werden, indem auf **Find Similar Results** geklickt wird. Mittig werden alle formalen Informationen zu der Veröffentlichung angegeben inkl. des Abstracts, falls vorhanden. Unter anderem sind die Autorennamen und CINAHL Subject Headings (hier als **Major Subjects** und **Minor Subjects** bezeichnet) für weitere Suchen verlinkt. Weiter unten in der Liste ist ggf. die **DOI** zum jeweiligen Volltext zu finden. Auf der rechten Seite befinden sich die **Tools**, einige hiervon wurden bereits unter Punkt 4.1 erwähnt. Hinzu kommt die Möglichkeit den Literaturhinweis auszudrucken (**Print**), als **E-Mail** zu versenden, Zitierungsvarianten einzusehen und in Literaturhinweisen zu machen und zu speichern, indem man das Tool **Create Note** auswählt. Die Notizen können im **Folder** (siehe auch Punkt 4.1) aufgerufen werden. Mittels **Permalink** wird die URL zu dem Datensatz oberhalb des Titels angezeigt.

#### 4.3 PUBLICATIONS UND CITED REFERENCES

Es gibt in der oberen Leiste in CINAHL jeweils ein Feld namens Publications (1) und Cited References (2)

|            | 1            |                         | 2                |           |         |          |             |             |                 |      |
|------------|--------------|-------------------------|------------------|-----------|---------|----------|-------------|-------------|-----------------|------|
| New Search | Publications | CINAHL Subject Headings | Cited References | Indexes S | Sign In | 🛁 Folder | Preferences | Languages 🔹 | Ask-A-Librarian | Help |

Unter **Publications** verbirgt sich eine alphabetisch geordnete Zeitschriftenliste. Auf dieser Seite kann direkt ein RSS-Feed eingerichtet werden.

| Browsi   | ng: (  | CINAHL Publications                                              |
|----------|--------|------------------------------------------------------------------|
| Alph:    | ahoti  | Erowse By Subject & Description © Match Any Words                |
| Alpha    | abeu   | and by Subject a Description of Match Any Wolds                  |
| Page: F  | Previo | us Next▶ ◀ ABCDEFGHIJKLMNOPQRSTUVWXYZ ▶                          |
| Mark Ite | ems f  | or Search Add                                                    |
|          | 2      | AAACN Viewpoint                                                  |
|          |        | Bibliographic Records: 01/01/1996 to Present                     |
|          | 2      | AAC: Augmentative & Alternative Communication                    |
|          |        | Bibliographic Records: US/UT/1995 To Present                     |
|          | 2      | AACN Advanced Critical Care                                      |
|          |        |                                                                  |
|          | 2      | AACN Bold Voices                                                 |
|          |        | Bibliographic Records: 01/01/1994 To Present                     |
|          | 2      | AACN Clinical Issues: Advanced Practice In Acute & Critical Care |
|          |        | Bibliographic Records: 02/01/1995 To Present                     |
|          | 2      | AACN Clinical Issues In Critical Care Nursing                    |
|          |        | Bibliographic Records: 05/01/1990 To 11/01/1994                  |

Es kann innerhalb der Liste nach einem bestimmten Zeitschriftentitel gesucht werden. Hierfür steht eine Suchbox zur Verfügung.

Unter **Cited References** kann eine genaue Suche nach einem bestimmten Literaturhinweis durchgeführt werden.

|            | Searching: CINAHL       | Choose Databases           |                |                  |                    |                  |                | Logout      |
|------------|-------------------------|----------------------------|----------------|------------------|--------------------|------------------|----------------|-------------|
| EBSCOhost  | Cited Author:           | wang 🔟                     | Cited Title:   | Clinical outcome | ×                  |                  |                |             |
|            | Cited Source:           | ×                          | Cited Year:    | 2016             | ×                  |                  |                |             |
|            | All Citation<br>Fields: | ×                          |                |                  |                    |                  |                |             |
|            | Search                  |                            |                |                  |                    |                  |                |             |
|            | Basic Search Adva       | nced Search Search History | 0              |                  |                    |                  |                |             |
| Cited Refe | rences Citing Articles  |                            |                |                  |                    |                  |                |             |
| Search Re  | sults: 1 - 1 of 1       |                            |                |                  |                    |                  | Page Options ▼ | 🛁 Add (1-1) |
| Searche    | ed references fo        | r: WA wang AND WE          | 3 Clinical out | comes in cardia  | c resynchronizatio | n therapy-defibr | illator AND WD | 2016        |

Hier können Autorennamen, Zeitschriftentitel, der Titel des Artikels und das Publikationsjahr eingegeben werden.

#### 4.4 HILFSFUNKTIONEN

Es können grundsätzlich drei Quellen von Hilfsfunktionen genutzt werden. Eine davon ist die allgemeine Hilfsfunktion von EbscoHost, die unter **Help** (1)oder den zahlreichen Fragezeichen innerhalb der Datenbanken zu finden sind.

Die Hilfsseite ist in unterschiedliche Themenbereiche eingeteilt und gilt übergreifend für alle Datenbanken, die über EbscoHost erreicht werden können.

|            |                                      |                  |                             |         |          |             |             |                 | 1      |
|------------|--------------------------------------|------------------|-----------------------------|---------|----------|-------------|-------------|-----------------|--------|
| New Search | Publications CINAHL Subject Headings | Cited References | Indexes                     | Sign In | 🧀 Folder | Preferences | Languages 🔸 | Ask-A-Librarian | Help   |
| EBSCOhost  | Searching: CINAHL Choose Databases   | 2                |                             |         | _        |             |             | I               | Logout |
|            |                                      |                  | Select a Field (optional) - | Search  |          |             |             |                 |        |

Möchte man Hinweise zu den CINAHL-Spezifischen Hilfsfunktionen erhalten, wie zum Beispiel die Liste zu den Field codes (siehe Punkt 2.5) der Advanced Search, hat man zwei Möglichkeiten. Bei der ersten Möglichkeit wählt man **Choose Databases** (2). Nun klickt man auf **Detailed View** im neu geöffneten Fenster (3).

![](_page_15_Picture_5.jpeg)

Hier sucht man nach CINAHL und wählt dort **More Information** (4). Unter Title List erhält man eine Zeitschriftenliste mit den indexierten Zeitschriften.

| V | CINAHL                                                                                                    |  |
|---|----------------------------------------------------------------------------------------------------|--|
|   | CINAHL is the authoritative resource for nursing and allied health professionals, students, educators and researchers. This database provides indexing for 2,928 journals from the fields of nursing and allied health. The database contains more than 1,000,000 records dating back to 1981. |  |
|   |                                                                                                    |  |

Nun erscheint eine Hilfsseite speziell für CINAHL. Die Field codes können hier unter **Searchable Fields** abgerufen werden (5).

| Welcome to the CINAHL Database Information Screen! To find what you are looking for, browse the topics listed below. | CINAHL                                                                                                    |
|----------------------------------------------------------------------------------------------------|----------------------------------------------------------------------------------------------------|
| [Copyright and Restrictions of Use]                                                                                  | Welcome to the CINAHL Database Information Screen! To find what you are looking for, browse the topics listed below. |

Die zweite Möglichkeit, wie man zu der CINAHL spezifischen Hilfe gelangt, ist Folgende: Zunächst öffnet man die CINAHL Subject Headings-Suche (siehe 2.3). Hier findet man im oberen Bereich einen Link zur Hilfe (1)

| New Search Publications CINAHL Subject Headings Cited References Indexes | Sign In | 🧀 Folder | Preferences | Languages 🔹 | Ask-A-Librarian | Help   |
|--------------------------------------------------------------------------|---------|----------|-------------|-------------|-----------------|--------|
| Database: CINAH                                                          |         |          |             |             |                 | Logout |
| EBSCOhost                                                                |         |          |             |             |                 |        |
| Basic Search Advanced Search History                                     |         |          |             |             |                 |        |
| CINAHL Subject Headings 🔁 View Tutorials                                 |         |          |             |             |                 |        |
| leukemia Browse                                                          |         |          |             |             |                 |        |
| 🕫 Term Begins With 🛛 Term Contains 🔹 Relevancy Ranked                    |         |          |             |             |                 |        |

Eine weitere Hilfsfunktion kann unter **Ebsco Connect** (2) erreicht werden. Den Link hier befindet sich immer ganz unten auf den Seiten

|             | 2                                                                                                    |
|-------------|----------------------------------------------------------------------------------------------------|
| Top of Page | iPhone and Android apos   <u>EBSCO Connect</u>   Privacy Policy   A/B Testing   Terms of Use   Copyright   Cookie Policy<br>© 2020 EBSCO Industries, Inc. All rights reserved. |

Hier kann zum Beispiel nach Informationen zu den Limiter unter Clinical Queries gefunden werden. Hierfür startet man eine Suche zu Clinical Queries und wählt den ersten Treffer zu **CINAHL Clinical Queries** aus (3)

| EBSCO Connect  |                                                                                                    | Home                             | Product Help                     | Tools & Resources 🗸 | Q Sign In |
|----------------|----------------------------------------------------------------------------------------------------|----------------------------------|----------------------------------|---------------------|-----------|
| Search Results | Articles                                                                                                    |                                  |                                  |                     |           |
| Articles       | CINAHL Clinical Queries<br>CINAHL Clinical Queries<br>CINAHL Clinical Queries<br>What are the search strategies used by CINAHL Clinical Queries?<br>What are the search strategies used by CINAHL Clinical Queries?<br>000001553 - Last Modified<br>Clinical queries) See also: What are CINAHL Clinical Queries? | ch strategies ("hedį             | <u></u>                          |                     |           |
|                | What are the search strategies used by the MEDLINE <mark>Clinical Queries?</mark><br>000001509 - Last Modified<br>Clinical queries, strategy cost benefit analys*) OR (MH "health care costs") See also                                                                                                    | What are MEDLIN                  | E <mark>Clinical</mark> Queries? |                     |           |
|                | What are MEDLINE <mark>Clinical Queries?</mark><br>000001510 - Last Modified<br><mark>clinical queries</mark> , search strategies also: What are the search strategies used by MED                                                                                                    | DLINE <mark>Clinical</mark> Quer | ies?                             |                     |           |

Unter dieser Support Seite können auch Tutorials und Videos zur Nutzung von CINAHL gefunden werden.

# 5. WEITERE RELEVANTE DATENBANKEN

| PubMed                       | Frei im Netz verfügbar, von der US National Library of<br>Medicine. Enthält die wichtigsten Zeitschriften aus<br>dem Bereich der Medizin, bedient aber auch<br>Fachgebiete, wie Pharmakologie, Biochemie, Biologie<br>und Psychologie |
|------------------------------|----------------------------------------------------------------------------------------------------|
| Web of Science               | Naturwissenschaften und Medizin ab 1985. Hier kann<br>man zusätzlich recherchieren, wie oft und von wem<br>ein bestimmter Artikel, ein bestimmter Autor oder<br>eine bestimmte Zeitschrift zitiert wird.                              |
| Biosis                       | Biologie, Humanmedizin ab 1969                                                                                                    |
| UpToDate                     | Suche nach klinischen Informationen mit<br>Behandlungsempfehlungen mit Schwerpunkt auf<br>Aktualität und Qualität der Beiträge                                                                                                    |
| Cochrane / EBM-Reviews       | Systematische Reviews, z. T. im Volltext. Vollständige<br>Reviews werden von PubMed erfasst, die Volltexte<br>können Sie in der Datenbank unter "Topic Reviews"<br>aufrufen.                                                          |
| Livivo                       | Eheml. Medpilot: Suchmaschine zur gleichzeitigen<br>Suche in verschiedenen Datenbanken und<br>Bibliothekskatalogen                                                                                                    |
| Leitliniendatenbank der AWMF | Leitlinien deutscher med. Fachgesellschaften                                                                                                    |
| Psyndex / Psycinfo           | Psychologische und Psychiatrische Literatur                                                                                                    |

Die Links und die Zugangsbedingungen zu diesen und weiteren Datenbanken finden Sie unter

#### http://www.med.uni-tuebingen.de/Studierende/Bibliothek/Datenbanken+.html

Medizinbibliothek Tübingen Dr. Diana Mader Hoppe-Seyler-Str. 3 72076 Tübingen Tel.: 07071/29-87362 cronabib@med.uni-tuebingen.de http://www.medizin.uni-tuebingen.de/bibliothek